# Red Fez User Guide

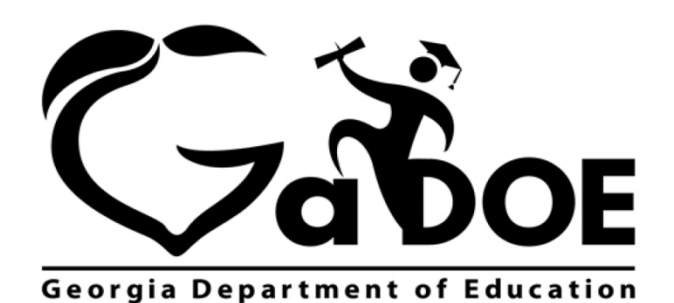

Richard Woods, Georgia's School Superintendent "Educating Georgia's Future"

## **Red Fez Overview**

This guide will illustrate how to use the Red Fez application. The Red Fez application enables teachers to monitor and properly reward students involved in the Red Fez Reading Club.

The primary purpose of the Red Fez Reading Club is to improve early reading skills by encouraging reading among children, their families, friends and neighbors. And, as an incentive, children can earn one ticket for each book they read, up to 10 tickets to the annual Shriners Circus.

b The Red Fez application is only available to elementary school teachers.

### **Accessing Red Fez**

- 1. Log on to your Student Information System (SIS).
- Select the Statewide Longitudinal Data System (SLDS) link. The SLDS window is displayed.

| SLDS Red Fez Logout                                                           |                      |                                              |
|-------------------------------------------------------------------------------|----------------------|----------------------------------------------|
| Quick Links: TeacherDashboard                                                 |                      |                                              |
| Period: ALL                                                                   |                      | View Report                                  |
| I4 4 1 of 1 ▷ ▷I 		 ↓ Find   Ne                                               | xt 🖳 • 🤅             | al<br>)                                      |
| Welcome Pennington , Carlo R - Kearny Elementary - Dundee Distric             | ct                   | <u>About</u> Wednesday, February 22, 201     |
| My Schedule 2016-2017 Active 2016-2017 Inactive                               | 2015-2016            | Attendance Tracker                           |
| 2016-2017 Active Schedule                                                     | Students<br>Enrolled | Attendance 2015 - 2016                       |
| Year Long                                                                     |                      | Zero Absences 6 to 10 Absences > 10 Absences |
| 23. English Language Arts - 23.00 Language Arts, General,<br>Elementary (K-5) | 34                   | 1 to 5 Absences                              |
| Language Arts/Grade 5 - Section 117 (23.0060001)                              | 15                   |                                              |
| P Reading/Grade 5 - Section 117 (23.0017000)                                  | 15                   | Classroom - 16% 37% 32% 16%                  |
| Reading/Grade 5 - Section 217 (23.1017000)                                    | 4                    | Kearny Elementary - 10% 38% 28% 24%          |
| 27 Mathematics 27.01 Mathematics General Elementary K-5                       | 10                   | Dundee District - 8% 41% 27% 24%             |
| Mathematics/Grade 5 - Section 117 (27.0160000)                                | 15                   | State - 13% 43% 24% 20%                      |
| Mathematics/Grade 5 - Section 317 (27.1160000)                                | 4                    | 0 20 40 60 80 100                            |
| 41. Science, Elementary (K-5) - 41.01 Science, Elementary K-6                 | 19                   | % of Students by Category                    |
| Science/Grade 5 - Section 117 (41.0160000)                                    | 15                   |                                              |

Georgia Department of Education February 22, 2017 • Page 2 of 7 All Rights Reserved

#### **Red Fez User Guide**

3. Click on the Red Fez link **Red Fez** from the menu.

| SLDS Red F               | ez Logout                                                                                                    |                                                                  |                                              |                          |                            |         |                            | <u>, 1.</u>      |              |
|--------------------------|----------------------------------------------------------------------------------------------------|------------------------------------------------------------------|----------------------------------------------|--------------------------|----------------------------|---------|----------------------------|------------------|--------------|
| seorgia<br>hriners<br>RE | D FEZ Readin                                                                                                    | g Clu                                                            | b                                            |                          |                            |         | Comm<br>In Scho<br>Georgia | nunities<br>ools |              |
|                          | It's easy to help y<br>the Yaarab Shrin<br>What you need t<br>• Enroll your students in<br>• Track the number of be | /our stud<br>e Circus a<br>o do:<br>the program<br>poks they rea | ents enroll in th<br>& Fair at Jim R. M<br>d | e Red Fez<br>liller Park | Reading Clu<br>in Marietta | ıb so t | hey can ear                | n ticke          | ts to        |
|                          | Course Name: Rea                                                                                                    | ding/Grade 1 -                                                   | 23.1012000 🔹                                 |                          |                            |         |                            |                  |              |
|                          | First Name                                                                                                    | el changes                                                       | Last Name                                    | ٦                        | # Books                    | T       | # Tickets                  | Ŧ                |              |
|                          | Cynthia                                                                                                    |                                                                  | Freeman                                      |                          | 0                          |         | 0                          |                  | View Tickets |
|                          | Adam                                                                                                    |                                                                  | Benton                                       |                          | 0                          |         | 0                          |                  | View Tickets |
|                          | Brandon                                                                                                    |                                                                  | Tompkins                                     |                          | 0                          |         | 0                          |                  | View Tickets |

## **Using Red Fez**

Use the dropdown menu and select a course beside Course Name.

| SLDS                | Red Fez | Logout                         | الم الم الم الم                      |                              | <u> </u>                        |             |                             |        |                           | u - ha            |              |
|---------------------|---------|--------------------------------|--------------------------------------|------------------------------|---------------------------------|-------------|-----------------------------|--------|---------------------------|-------------------|--------------|
| Georgia<br>shriners | RED     | FEZ Rea                        | ding Clu                             | b                            |                                 |             |                             |        | Comn<br>In Sch<br>Georgia | nunities<br>lools |              |
|                     |         | lt's easy to h<br>the Yaarab S | elp your stud<br>Shrine Circus       | lents enro<br>& Fair at J    | oll in the Red<br>Jim R. Miller | Fez<br>Park | Reading Clu<br>in Marietta. | b so t | hey can ear               | n ticke           | ts to        |
|                     |         | What you ne                    | ed to do:                            |                              |                                 |             |                             |        |                           |                   |              |
|                     |         | • Enroll your stude            | ents in the program                  | 12                           |                                 |             |                             |        |                           |                   |              |
|                     |         | • Track the numbe              | er of books they rea                 | ad                           |                                 |             |                             |        |                           |                   |              |
|                     |         | • Print their circus tickets   |                                      |                              |                                 |             |                             |        |                           |                   |              |
|                     |         | Course Name:                   | Reading/Grade 1 -<br>Reading/Grade 1 | - 23.1012000<br>- 23.1012000 | •                               |             |                             |        |                           |                   |              |
|                     |         | Save changes                   | Reading/Grade 2                      | - 23.1013000                 |                                 |             |                             |        |                           |                   |              |
|                     |         | First Name                     | Reading/Grade 4                      | - 23.1016000                 | _                               | T           | # Books                     | Ŧ      | # Tickets                 | Ŧ                 |              |
|                     |         | Cynthia                        | Reading/Grade K                      | - 23.1011000                 |                                 |             | 0                           |        | 0                         |                   | View Tickets |
|                     |         | Adam                           |                                      | Benton                       |                                 |             | 0                           |        | 0                         |                   | View Tickets |
|                     |         | Brandon                        |                                      | Tompkins                     |                                 |             | 0                           |        | 0                         |                   | View Tickets |

#### **Red Fez User Guide**

Use the Up/Down arrows 🚺 to increase/decrease the number of books read by the student.

| SLDS Re                | d Fez Logout                            | والمتعادين والمعادية                                      | د                                                |                             | he he          |  |  |  |  |  |
|------------------------|-----------------------------------------|-----------------------------------------------------------|--------------------------------------------------|-----------------------------|----------------|--|--|--|--|--|
| eorgia<br>hriners<br>R | ED FEZ Readin                           | g Club                                                    |                                                  | Commu<br>In Scho<br>Georgia | unities<br>ols |  |  |  |  |  |
|                        | lt's easy to help y<br>the Yaarab Shrin | /our students enroll in th<br>e Circus & Fair at Jim R. M | e Red Fez Reading Clu<br>liller Park in Marietta | ub so they can earn<br>a.   | tickets to     |  |  |  |  |  |
|                        | What you need t                         | What you need to do:                                      |                                                  |                             |                |  |  |  |  |  |
|                        | • Enroll your students in               | the program                                               |                                                  |                             |                |  |  |  |  |  |
|                        | • Track the number of b                 | ooks they read                                            |                                                  |                             |                |  |  |  |  |  |
|                        | • Print their circus ticket             | S                                                         |                                                  |                             |                |  |  |  |  |  |
|                        | Course Name: Rea                        | ding/Grade 5 - 23.1017000 🔹                               |                                                  |                             |                |  |  |  |  |  |
|                        | Save changes S Canc                     | el changes                                                |                                                  |                             |                |  |  |  |  |  |
|                        | First Name                              | T Last Name                                               | 🔻 # Books                                        | ¥ Tickets                   | T              |  |  |  |  |  |
|                        | Cynthia                                 | Freeman                                                   | 0                                                | • O                         | View Tickets   |  |  |  |  |  |
|                        | Adam                                    | Benton                                                    | 0                                                | 0                           | View Tickets   |  |  |  |  |  |
|                        | Brandon                                 | Tompkins                                                  | 0                                                | 0                           | View Tickets   |  |  |  |  |  |

Georgia Department of Education February 22, 2017 • Page 5 of 7 All Rights Reserved

#### **Red Fez User Guide**

Click on the **Save Changes** button **Save changes** to record your entry. The number of books you entered will update. The number of tickets will **automatically** update. Use the **Cancel changes** button **Cancel changes** to undo an entry in the **#Books** column.

**(**) You can only cancel changes that have <u>not</u> been saved.

| Georgia<br>shriners | RED | FEZ Read                                                                                                    | ding Clul                                                                                             | b                                       |                          |                          |               | Comm<br>In Scho<br>Georgia | nunities<br>pols |
|---------------------|-----|----------------------------------------------------------------------------------------------------|----------------------------------------------------------------------------------------------------|-----------------------------------------|--------------------------|--------------------------|---------------|----------------------------|------------------|
|                     |     | It's easy to he<br>the Yaarab Si<br>What you nee<br>• Enroll your studer<br>• Track the number<br>• Print their circus | elp your stud<br>hrine Circus &<br>ed to do:<br>nts in the program<br>r of books they read<br>tickets | ents enroll in th<br>& Fair at Jim R. M | e Red Fez<br>liller Park | Reading Cl<br>in Mariett | ub so t<br>a. | hey can ear                | n tickets to     |
|                     |     | Save changes                                                                                                    | Cancel changes                                                                                        |                                         |                          |                          |               |                            |                  |
|                     |     | First Name                                                                                                    | T                                                                                                    | Last Name                               | T                        | # Books                  | T             | # Tickets                  | T                |
|                     |     | Cynthia                                                                                                    |                                                                                                    | Freeman                                 |                          | 6                        |               | 6                          | View Tickets     |
|                     |     |                                                                                                    |                                                                                                    |                                         |                          |                          |               |                            |                  |
|                     |     | Adam                                                                                                    |                                                                                                    | Benton                                  |                          | 0                        |               | 0                          | View Tickets     |

Click on the **View Tickets** button **View Tickets** to view the tickets. Use the **Print** button **Print** to print the tickets.

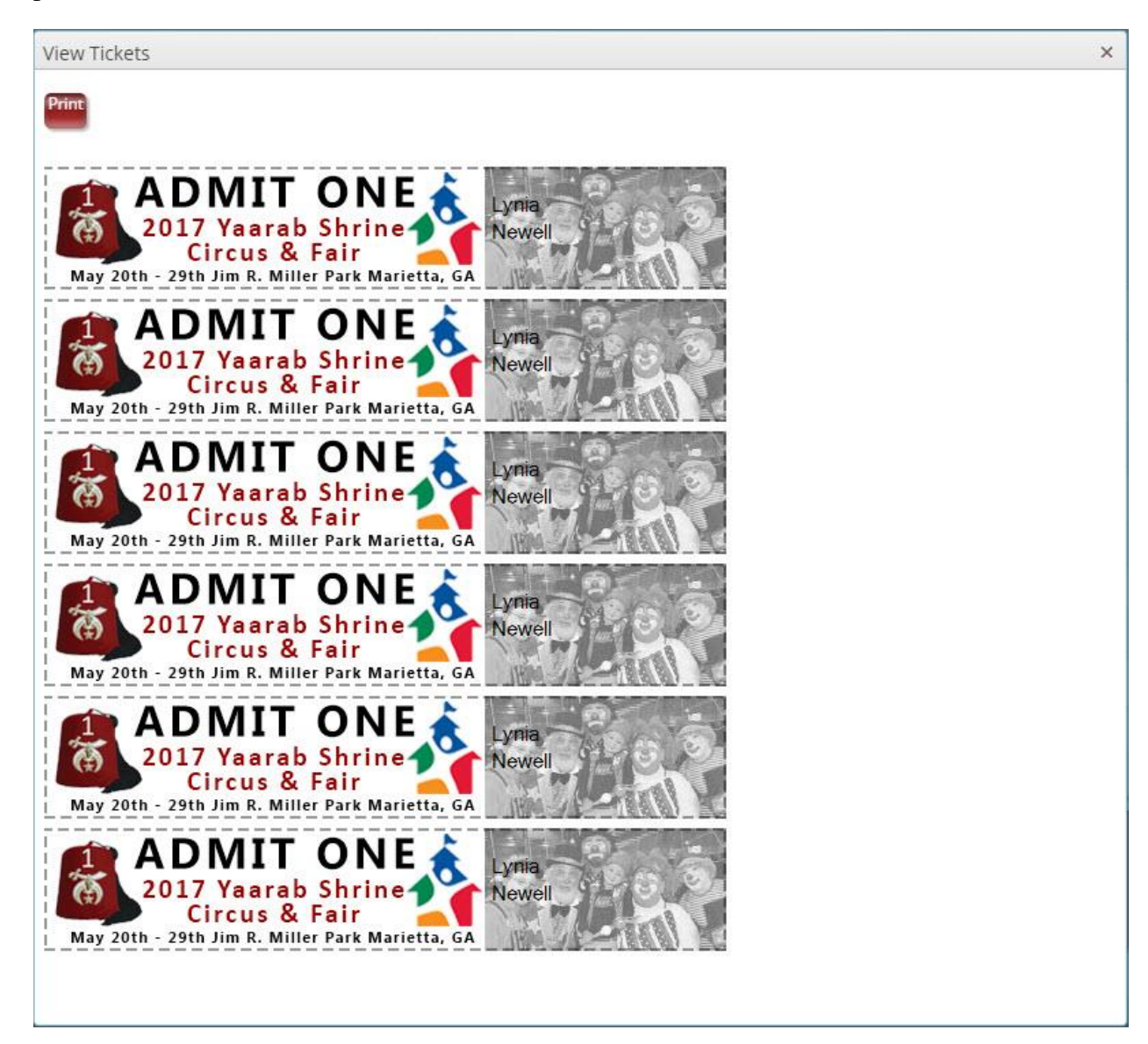

Georgia Department of Education February 22, 2017 • Page 7 of 7 All Rights Reserved